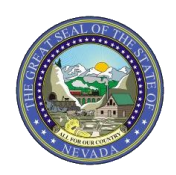

## PROVIDER QUICK REFERENCE GUIDE: Verifying A Recipient's Eligibility

This document provides four easy steps to verifying a recipient's eligibility in the Electronic Verification System (EVS). For more details regarding verifying recipient eligibility, please visit Chapter 2 of the EVS User Manual at: <u>https://www.medicaid.nv.gov/providers/evsusermanual.aspx</u>

| Login ? *User ID Log In Forgot User ID? Register Now Where do I enter my password?                                                                                                    | <ol> <li>Log into the EVS portal at:<br/><u>https://www.medicaid.nv.gov/hcp/provi</u><br/><u>der/Home/tabid/135/Default.aspx</u> </li> </ol>                                                                                                    |
|----------------------------------------------------------------------------------------------------|----------------------------------------------------------------------------------------------------|
| Nevada Department of<br>Health and Human Services<br>Dision of Health Care Financing and Policy Provider Portal<br>My Home Eligibility Care Management File Exchange Resources<br>Eligibility<br>Eligibility<br>Eligibility<br>Eligibility<br>Eligibility Verification                                                                                                    | <ol> <li>Hover over "Eligibility" and select<br/>"Eligibility Verification"</li> </ol>                                                                                                    |
| Eignbalty Verification Request     2       * Indexte a required Find.     Event the request information. If Replect ID is not loover, enter SSN and Birth Date or Last Name, First Name and Birth Date. Please verify response below as not all definitions or unerby used foring service.       SSN to                                                                                                    | <ul> <li>Input Recipient Medicaid ID or Last<br/>Name, First Name, Social Security<br/>Number (SSN) and Birth Date.</li> <li>Select appropriate Service Type Code<br/>from the drop-down menu.</li> <li>Select "Submit"</li> </ul>                     |
| Explainty Ventication Request.                                                                                                    | <ol> <li>Results will then appear below the search<br/>criteria. Click on the Coverage or Other<br/>Insurance Detail Information to view the<br/>specifics of the benefit coverage<br/>information.</li> </ol>                                         |
| Solumit         Reset           Eligibility Vertification Information         USK from 66/24/2020 to 66/30/2020           Recipie         425           Berthi         1958           Coverage         Effective Date           Edigibility Vertification Information         66/24/2020           Statistic Transmitter         66/24/2020           Information         66/24/2020           Statistic Transmitter         66/24/2020           Statistic Transmitter         66/24/2020           Statistic Transmitter         66/24/2020           Statistic Transmitter         66/24/2020           Statistic Transmitter         66/24/2020           Statistic Transmitter         66/24/2020           Statistic Transmitter         66/24/2020           Statistic Transmitter         66/24/2020           Statistic Transmitter         55/37/2058           Other Transmitter         55/37/2058 | <b>Reminder</b> : Users should verify eligibility<br>each month as eligibility is reflected for<br>only <b>one</b> month at a time. After a<br>recipient is determined eligible, it will<br>take up to 48 hours for the EVS to reflect<br>eligibility. |